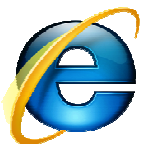

|            |                                                | -8.        |
|------------|------------------------------------------------|------------|
|            | 🗹 👉 🗙 🔽 Bing                                   | <b>P</b> - |
| <u>6</u> - | 🔊 🛪 🖃 🖶 👻 Strona 🗸 Bezpieczeń wo 🗸 Narzędzia 🕇 | () - »     |
|            | Diagnozuj problemy z połączeniami              | ij 🕸       |
|            | C Utworz ponownie ostatnią sesję przeglądania  |            |
|            | Blokowanie wyskakujących okienek               | 1          |
|            | Zarządzaj dodatkami                            | 1          |
|            | 😪 Pracuj w trybie offline                      | 1          |
|            | 🖄 Widok zgodności                              | 1          |
|            | Ustawienia widoku zgodności                    | 1          |
|            | Pełny ekran F11                                | 1          |
|            | Paski narzędzi                                 | 1          |
|            | Paski eksploratora                             | 1          |
|            | Narzędzia deweloperskie F12                    |            |
|            | Sugerowane witryny                             |            |
|            | Skype Plug-In                                  |            |
|            | IE HTTPAnalyzer V4                             |            |
| 2          | 🖻 Opcje internetowe                            |            |

- Po uruchomieniu przeglądarki Internet Explorer, z menu kontekstowego należy wybrać Narzędzia.
- 2. Po rozwinięciu menu Opcje internetowe.

3. Następnie należy wybrać zakładkę Połączenia znajdującą się w lewym, górnym rzędzie zakładek.

4. W oknie, które się pojawi należy wybrać Ustawienia sieci LAN.

| Ogólne I                                                                          | Zalogieczenia                                                                             | Prywa                         | tność        | Zawartość             |
|-----------------------------------------------------------------------------------|-------------------------------------------------------------------------------------------|-------------------------------|--------------|-----------------------|
| Połączenia                                                                        | S Progra                                                                                  | my                            | Zaa          | wansowane             |
| Aby sk interne                                                                    | onfigurować połącze<br>towe, kliknij przycisk                                             | nie<br>Ustawienia.            |              | Ustawi <u>e</u> nia   |
| Istawienia połą                                                                   | czenia telefonicznego                                                                     | o i wirtualne                 | j sieci pryv | vatnej ——             |
|                                                                                   |                                                                                           |                               |              | Dodaj                 |
|                                                                                   |                                                                                           |                               | Do           | daj sieć V <u>P</u> N |
|                                                                                   |                                                                                           |                               |              | Usuń                  |
| Wybierz przyci:<br>skonfigurować                                                  | sk Ustawienia, jeśli m<br>serwer proxy dla poł                                            | usisz<br>ączenia.             |              | Ustawienia            |
| • Nigdy nie v                                                                     | vybieraj połączenia                                                                       | -                             |              |                       |
| C <u>₩</u> ybierz za                                                              | a każdym razem, kied                                                                      | y nie ma poł                  | łączenia si  | eciowego              |
| C Zawsze wy                                                                       | bieraj połączenie d <u>o</u>                                                              | nyślne                        |              |                       |
| Bieżące domyś                                                                     | ine: Brak                                                                                 |                               | Us           | taw do <u>m</u> yślne |
| Istawienia sieci<br>Ustawienia sie<br>połączeń telef<br>połączeń wybi<br>powyżej. | lokalnej (LAN)<br>ci LAN nie są stosowa<br>onicznych. Dla tego t<br>erz przycisk Ustawier | ane <b>(4)</b><br>Lypu<br>nia | Ustaw        | ienia sieci LAN       |
|                                                                                   |                                                                                           |                               |              |                       |

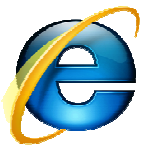

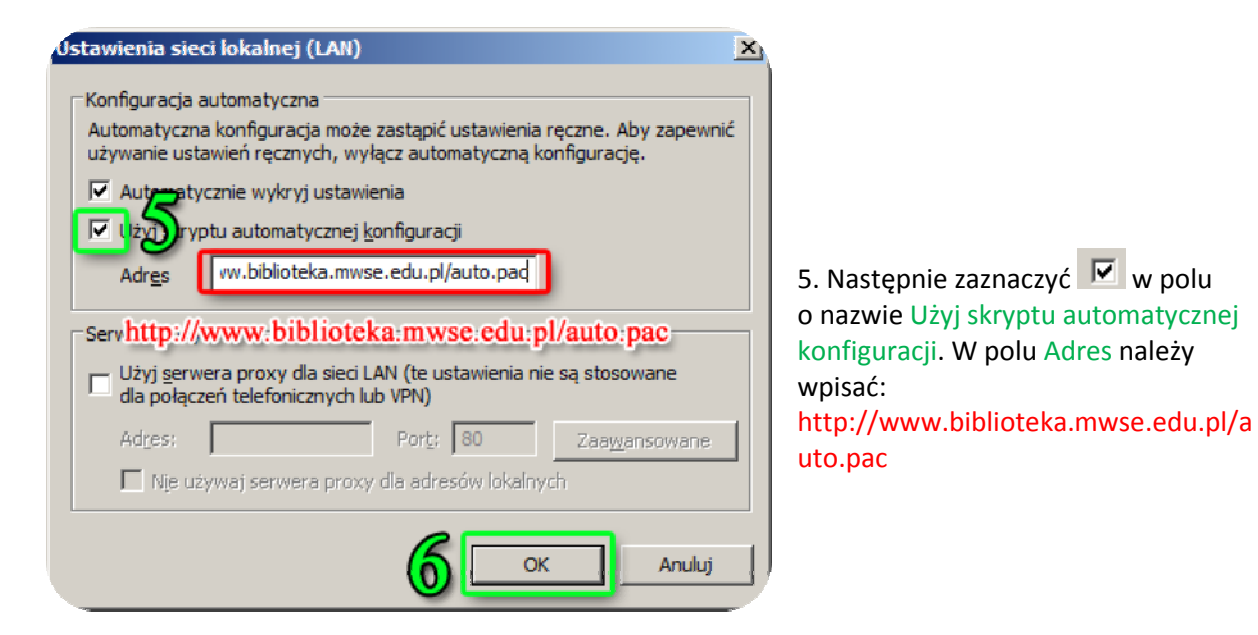

6. Wybrane ustawienia należy zaakceptować przyciskiem OK.

Opisana w instrukcji konfiguracja serwera proxy na komputerze domowym umożliwia korzystanie z pełnotekstowych baz danych ( w tym czytelni online ibuk), dostępnych w bibliotece uczelnianej. Linki kierujące do baz znajdziecie Państwo na stronie internetowej Biblioteki pod adresem: www.biblioteka.mwse.edu.pl.